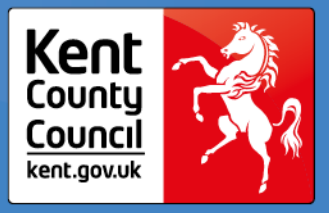

1. Sign into the portal and select 'Forms' from the toolbar at the top of the screen

|    | Home Forms Funding                                                                                                    |
|----|----------------------------------------------------------------------------------------------------|
|    | Fill In Forms View Forms                                                                                                    |
|    | Fill In Forms                                                                                                    |
|    | Please select a form below to update your details:                                                                                                    |
|    | Provider Agreement Form 2024                                                                                                    |
|    | <ul> <li>Sign Up to deliver 9 Month + Funding</li> </ul>                                                                                                    |
| 2. | Select 'Sign Up to deliver 9 Month plus Funding                                                                                                    |
| 3. | Ensure the tick box is selected for 9 Months plus.                                                                                                    |
|    | Sign Up to Deliver 9 Month + Funding                                                                                                    |
|    | Next Page     Select page:     Sign Up     >>                                                                                                    |
|    | From September 2024, 15 hours childcare support will be extended to eligible working parents of children from the age of 9 months to 4-year-olds. To sign up for the 9 month + funding for September 2024 and be in time for estimate submission, please tick the below box and click submit. Please submit by Wednesday 19th June 2024. |
|    | 9 Months +                                                                                                    |
|    | Submit Form                                                                                                    |
|    | FIS Provider Portal - Part of the Synergy FIS Suite                                                                                                    |

- 4. Then select 'Submit Form'
- 5. You will receive a green 'successfully submitted' message once it has sent.

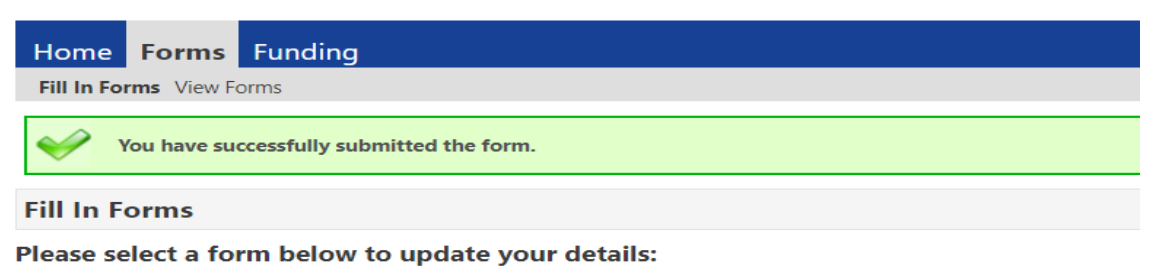

- Provider Agreement Form 2024
- Sign Up to deliver 9 Month + Funding